## 法人予約 予約マニュアル

【1】ご予約されたいホテルをお選びいただくと下のページが開きます。

お客様登録をしていただいた際のメールアドレスとパスワードを入力していただき、「マイページへログイン」ボタンを 押してください。

もしパスワードをお忘れの際は、「パスワード照会」ボタンを押して確認をお願いします。

| コーザー登録がお済みの方                                                                                                    |                                                                                                    |  |
|----------------------------------------------------------------------------------------------------|----------------------------------------------------------------------------------------------------|--|
| メールアドレス:                                                                                                    | ※半角英数                                                                                                    |  |
| パスワード:                                                                                                    | ※半角英数                                                                                                    |  |
| マイページへログイン(Sign in)<br>パスワード照会 ※オンライン予約の<br>※初めてご利用になられる方は「ユーザー登録<br>※メールアドレスとパスワードを入力したのに画面が<br>こちらのシステムはCookie情報を一時的に使用して<br>→ Cookie設定の手順<br>初めてご利用の方                                                                                                    | ユーザー登録がお済の方でパスワードをお忘れの方<br>」が必要です。下記の「初めてご利用の方」にお進みください。<br>たわらない場合※<br>らります。お手数ですが、Cookieが設定されていることをご確認下さい。 |  |
| ユーザー登録へ ご登録の際、企業III ※上記「企業ID」、「企業パスワード」とは、各                                                                                                    | ・企業パスワードが必要です。<br>・企業パスワードが必要です。<br>2約法人にお知らせしている法人固有のIDおよびコードです。                                            |  |
| power<br>Visited and the second second se | Norton<br>SECURED<br>dby VerlSign                                                                            |  |

## 【2】ログインが成功しますと下のページが開きます。

「ご宿泊プラン一覧」を押していただきますとプラン一覧が表示されます。

| <i>こ</i> んにちは、<br>テスト様 | 宿泊予約履歴                                           |
|------------------------|--------------------------------------------------|
| 本日は何をなさいますか?           | ご予約はございません                                       |
| お客様ステータス               |                                                  |
| ご宿泊プラン一覧               | 予約検索                                             |
| お客様登録情報の<br>確認・変更      | 到着日が ▼ 1 ▼ 月1 ▼日 ~ 1 ▼ 月1 ▼日<br>宿泊者名(かな)姓: 名: 検索 |
| ログアウト                  | ご利用実績(過去10回分) ※インターネット以外でご依頼された変更等は表示されません。      |